# Handleiding

# Collecteweb

Update: 7/03/2023

# Inhoud

| 1 | Belangrijkste onderdelen en begrippen                      | 4   |
|---|------------------------------------------------------------|-----|
|   | 1.1 Inloggen                                               | 4   |
|   | 1.2 Wat zie je op het Collecteweb infoscherm?              | 4   |
|   | 1.3 Opdrachtenbalk                                         | 5   |
| 2 | Dashboard                                                  | 5   |
| 3 | Adresboek                                                  | 6   |
|   | 3.1 Persoon zoeken                                         | 6   |
|   | 3.2 Persoon/Vrijwilliger Aanmaken                          | 7   |
|   | 3.3 Persoon aanpassen                                      | 8   |
|   | 3.4 Persoon rol stopzetten                                 | 8   |
|   | 3.5 Persoon rol aan- of uitzetten voor huidig collectejaar | 8   |
|   | 3.6 Persoon koppelen met rol aan andere wijk               | 8   |
|   | 3.7 Persoon verplaatsen naar andere wijk                   | 9   |
|   | 3.8 Autoriseer een vrijwilliger voor Collecteweb           | 9   |
|   | 3.9 Stuur een uitnodiging om mee te doen                   | 9   |
|   | 3.10 Personen email sturen                                 | 9   |
|   | 3.11 Personen export maken                                 | .10 |
| 4 | Nieuwe Vrijwilligers                                       | .11 |
| 5 | Wijken                                                     | .12 |
|   | 5.1 Wijk zoeken                                            | .12 |
|   | 5.2 Een wijk aanmaken                                      | .12 |
|   | 5.3 Wijk aanpassen of stopzetten                           | .13 |
|   | 5.4 Wijken export maken                                    | .13 |
|   | 5.5 Wijken 'overzicht wijken'                              | .13 |
|   | 5.6 Wijken 'overzicht uitgiftelijst' (registratielijst)    | .14 |
| 6 | Looproutes                                                 | .14 |
|   | 6.1 Looproute zoeken                                       | .14 |

|   | 6.2 Looproute aanmaken en aanpassen                             | 15       |
|---|-----------------------------------------------------------------|----------|
|   | 6.3 Looproute verwijderen                                       | 15       |
|   | 6.4 Overzicht looproute afdrukken<br>6.5 Looproute export maken | 15<br>15 |
| 7 | Collectebussen                                                  | 16       |
|   | 7.1 Collectebus zoeken                                          | 16       |
|   | 7.2 Collectebus aanmaken                                        | 16       |
|   | 7.3 Collectebus aanpassen                                       | 16       |
|   | 7.4 Collectebus verwijderen                                     | 16       |
|   | 7.5 Collectebus overzicht collectebussen                        | 17       |
|   | 7.6 Collectebus export maken                                    | 17       |
| 8 | Bestellingen                                                    | 18       |
|   | 8.1 Een bestelling plaatsen                                     | 18       |
|   | 8.2 Meerdere bestellingen plaatsen                              | 19       |
|   | 8.3 Bestellingen zoeken                                         | 19       |
| 9 | Digitale Afrekenstaten                                          | 20       |
|   | 9.1 Afrekenstaat aanmaken                                       | 20       |
|   | 9.2 Afrekenstaat zoeken                                         | 21       |
| 1 | ) Collecteweb werkt niet optimaal                               | 22       |

# 1. Belangrijkste onderdelen en begrippen

Collecteweb is een overzichtelijke website die je ondersteunt bij de collecteadministratie van de Maag Lever Darm Stichting (MLDS).

# 1.1 Inloggen

Ga naar https://mlds.collecteweb.nl en log in met je inloggegevens. Je ontvangt vanuit de MLDS per e- mail een aanmeldlink waarmee je de eerste keer kunt inloggen. Je gebruikersnaam is hetzelfde als het e-mailadres dat bij de MLDS bekend is. Als je je wachtwoord bent vergeten, kun je dat opvragen door op 'wachtwoord vergeten?' te klikken. Er wordt dan gevraagd om je gebruikersnaam in te vullen.

Lukt het niet? Neem dan contact met ons op. Je kunt ons bellen via 033 – 752 35 55 of mailen via <u>collecte@mlds.nl</u>.

# 1.2 Wat zie je op het Collecteweb inlogscherm?

Je komt altijd binnen op het Info-scherm van Collecteweb. Hier vind je de meest actuele en interessante informatie over de collecte.

| Banar<br>Janar<br>tich<br>Ung                                                                                                    | Campagnetitle |                                                                                                    |                                                                                                    |                                                                                                    | Dhr./Mevr. Van Saane (iris)                                                                                                    |
|----------------------------------------------------------------------------------------------------|---------------|----------------------------------------------------------------------------------------------------|----------------------------------------------------------------------------------------------------|----------------------------------------------------------------------------------------------------|----------------------------------------------------------------------------------------------------|
| Info     Info     Info     Dashboard     Adresboek     for Vrijwilliger     Werving     Werving     Recruiting     Kandidaten     Kandidaten     Gebieden     Wijken     Looproutes     Looproutes     Collectebussen | Igers         | Collecteweb Informatie  Welkom op het CollecteV  Hartelijk dank voor jouw inzet voor de collecte va<br>helpt in onze strijd voor een gezonde spijsverterin<br>In 2022 is de collecte van maandag 20 tot en met  Collecte informatie Op de website van de Maag Lever Darm Stichting<br>antwoordenij en andere nuttige info. Op de pagin<br>bijvoorbeeld een teihulp voor het teilen van de opt<br>Handige link: - Mandleiding voor Collecteweb - Overzicht collecteproces voor nieuwe organisate<br>- Afstortinstructie | <b>Veb van de Maag Lever Darm Stichting</b><br>de Maag Lever Darm Stichting. Alleen dankzij mensen zoals jij kan de collecte pi g voor iedereen. Jij maakt echt een verschill<br>zaterdag 25 junil Help je ook weer mee?<br>vind je nog meer informatie over onze collecte. Zo staan hier diverse handleidinge speciaal voor organisatoren vind je nog meer handige informatie voor het organ rengst. blanco collectantenlijsten en kun je wervingsposters en persberichten down | laatsvinden. Elk uurtje van Jouw tijd<br>in. toolkits. veelgestelde vragen (en<br>iseren van de collecte. Hier vind je<br>loaden. | leuws<br>Verwerken van persoonsgegevens en de priva<br>Isganisatie van de collecte<br>Taken en verantwoordelijkheden<br>Teilen en afstorten van de collecteopbrengst<br>Collecterportsool<br>Verzekering<br>Klachten<br>Andelijking voor organisatoren<br>Informate<br>Adreaboek<br>Wilken |
|                                                                                                    | Lin<br>de     | iks op de pagina vind je<br>menu-opties waarmee<br>je kunt navigeren in<br>Collecteweb.                                                                                                    | In het midden van de pagina<br>staat het laatste nieuws.                                                                                                    | Rechts op de p<br>linkjes die ver<br>handleid<br>instructiefilm<br>stappenplar<br>organiseren var                                 | pagina staan<br>wijzen naar<br>lingen,<br>pjes en het<br>n voor het<br>n een collecte.                                                                                                    |

# 1.1 Opdrachtenbalk

Collecteweb kent een aantal algemene functionaliteiten die je bij sommige menu-opties tegenkomt en kunt gebruiken door erop te klikken.

De volgende symbolen zal je rechtsboven in het scherm regelmatig tegenkomen. Hieronder vind je van links naar rechts waar ze voor dienen.

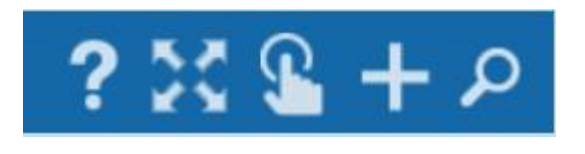

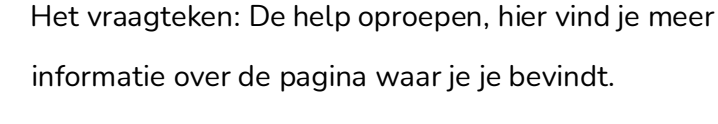

- Het handje: Opdrachten uitvoeren
- Het plusje: Een nieuw item aanmaken
- Het vergrootglas: Een filterscherm activeren
- Vinkje: Opslaan van de wijzigingen.
- Kruisje: scherm sluiten zonder de wijzigingen op te slaan.

# 2. Dashboard

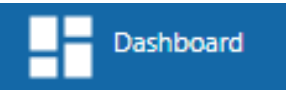

Kies de menu-optie Dashboard. Hier vind je een samenvatting van de collectegegevens van jouw locatie.

# Nieuwe vrijwilligers

Als nieuwe vrijwilligers zich hebben aangemeld verschijnt het aantal hier in het rood. Als je klikt op de rode tekst kom je automatisch in de menu-optie 'Nieuwe vrijwilligers'.

# Activiteit

Registratie van de laatste activiteiten in jouw gebied in Collecteweb.

# Looproutes

Overzicht van de actieve looproutes met of zonder collectant en het aantal actieve looproutes met een looproutekaart.

# Aantal vrijwilligers

Overzicht van actieve vrijwilligers met en zonder looproute.

Registratie van het aantal vrijwilligers die er dit jaar zijn bijgekomen en hebben opgezegd.

Registratie van het aantal vrijwilligers die 10 jaar actief zijn.

# Collectebussen

Registratie van het aantal uitgegeven collectebussen geteld met opbrengst en niet geteld van het huidige collectejaar.

# Afdracht

Melding of je wel of niet hebt afgedragen in het huidige collectejaar.

# Wijken

Registratie van het aantal actieve wijken. Procentueel wordt aangegeven hoeveel er een postcode indeling hebben.

# Opbrengst periode

Een overzicht van de collecte-opbrengst van de laatste 10 jaar van je locatie.

# Gegevens per wijk

In de rechterkolom kun je voor de wijk kiezen waarvan je de gegevens wil opvragen.

# Digitale opbrengst

De Ideal QR opbrengsten van jouw collectegebied, van het huidige collectejaar.

# Email

Het aantal collectanten dat geen of een ongeldig mailadres heeft.

# 3. Adresboek

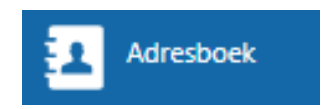

Klik op de tegel adresboek. Alle ingevoerde personen worden zichtbaar.

Het adresboek is jouw digitale 'kaartenbak' met daarin alle gegevens van de collectevrijwilligers (wijkhoofden, collectanten etc.) die je nodig hebt voor de collecte.

# 3.1 Persoon zoeken

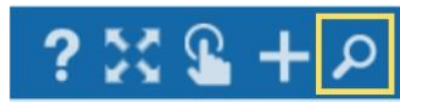

- Klik rechtsboven op het vergrootglas om een persoon te zoeken.
- Er klapt een filterscherm uit waar je selecties kunt maken.

# Let op!

Het is handig als je het filter "Heeft actieve functie" altijd alleen op "Ja" zet (door "ja" aan te vinken). Daarmee zorg je ervoor dat je alleen de actieve personen ziet.

Als je een collectant bijvoorbeeld hebt stopgezet en je hebt "Nee" niet uitgezet, dan blijft de persoon zichtbaar. Dat is verwarrend, want die persoon is wel degelijk gestopt.

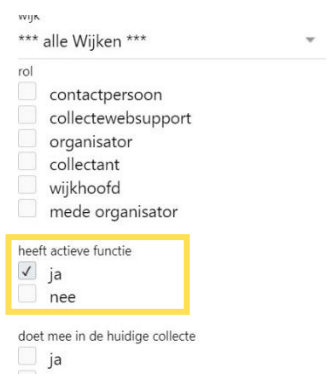

# 3.2 Persoon/Vrijwilliger Aanmaken

Mensen kunnen zichzelf aanmelden via de website van de MLDS. Er wordt dan automatisch een persoonskaart aangemaakt. Als je zelf een persoon aan wil maken in Collecteweb kan dat via de volgende stappen.

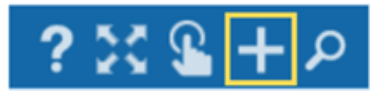

Klik rechtsboven op het plusje om een persoon aan te maken. Het volgende scherm verschijnt:

| achternaam    |                      |                       |            | - Mares       |        |            |                |
|---------------|----------------------|-----------------------|------------|---------------|--------|------------|----------------|
|               |                      |                       | •••        | postcode      |        |            |                |
| tussenvoegsel |                      |                       |            | straatnaam    |        | nr.        | toev.          |
| roepnaam      |                      |                       |            | woonplaats    |        |            |                |
| voorletters   |                      |                       |            | geboortedatum |        | 曲          |                |
|               |                      |                       |            | e-mail        |        |            |                |
|               |                      |                       |            |               |        |            |                |
| Personen      | die overeenkomen met | t ingevoerde gegevens |            |               |        |            | Persoon aanmak |
| naam          | adres                | postcode              | woonplaats |               | e-mail | geb. datum |                |
|               |                      |                       |            |               |        |            |                |

- Vul de persoonlijke informatie in onder 'Naam' en 'Adres'.
- Tijdens het invullen van persoonlijke informatie wordt er gezocht of de persoon al voorkomt in Collecteweb. Als de persoon al voorkomt dan verschijnt de persoon in het onderdeel "Personen die overeenkomen met ingevoerde gegevens".
- Controleer dan of het daadwerkelijk om dezelfde persoon gaat en klik dan op de blauwe knop "rol toevoegen" om een nieuwe rol voor deze persoon aan te maken.
- Als de persoon niet voorkomt bij de gevonden personen klik dan op de groene knop "persoon aanmaken". Vul de informatie verder aan.
- Klik vervolgens op het vinkje rechtsboven om de gegevens op te slaan.

# 3.3 Persoon aanpassen

- Klik op de persoonskaart om de persoonlijke gegevens aan te passen. (Zie afbeelding hieronder.)
- Wijzig de gegevens.
- Klik vervolgens op het vinkje rechtsboven om de wijzigingen op te slaan.

| MEVROL<br>Stationsplei<br>3818 LE AM | JW T. MLDS<br>n 123<br>IERSFOORT | S (TEST) | ł    | Dit is een voorbeeld van een<br>persoonskaart.                |
|--------------------------------------|----------------------------------|----------|------|---------------------------------------------------------------|
| 0337523500                           |                                  | Nee      | 2023 | Klik op dit gedeelte om de<br>persoonsgegevens aan te passen. |
| functie binnen                       | rol                              | start    | eind | Klik op dit godoolte om de rel oon te                         |
| wijk: Testwijk- Mobiel               | collectant                       | 08-01-21 |      | passen.                                                       |

# 3.4 Persoon rol stopzetten

- Klik binnen de persoonskaart op de rol (bv collectant).
- Let op dat je hiervoor de persoonskaart uitgeklapt hebt via de vier pijltjes.
- Vink de optie gestopt aan.
- Klik vervolgens op het vinkje rechtsboven om de wijziging op te slaan.

Let op! De persoon wordt nog wel getoond in Collecteweb. Dit kun je

voorkomen door via de filter (het vergrootglas) de optie "heeft actieve functie" aan te vinken, dan worden alleen de actieve vrijwilligers getoond.

# 3.5 Persoon rol aan- of uitzetten voor huidig collectejaar

• Klik binnen de persoonskaart op ja of nee onder het 'collectejaar'. Het schuifje verspringt dan naar ja of nee.

*Let op!* Met het schuifje geef je enkel aan of een vrijwilliger dit jaar gaat collecteren of niet. Een vrijwilliger stopzetten moet zoals boven genoemd.

# 3.6 Persoon koppelen met rol aan extra

# wijk

- Selecteer de persoon door een vinkje linksboven
  in de persoonskaart.
- Klik rechtsboven op het handje.
- Klik daarna op de optie: 'koppel deze vrijwilliger aan een extra wijk'.

Let op! Je kunt deze optie niet gebruiken om een vrijwilliger te verplaatsen naar een andere wijk.

| rol |                               |  |
|-----|-------------------------------|--|
|     | contactpersoon                |  |
|     | collectewebsupport            |  |
|     | organisator                   |  |
|     | collectant                    |  |
|     | wijkhoofd                     |  |
|     | mede organisator              |  |
| hee | eft actieve functie           |  |
| 1   | ja                            |  |
|     | nee                           |  |
| doe | et mee in de huidige collecte |  |
|     | in                            |  |

| _                                        |                                   |                   |      |
|------------------------------------------|-----------------------------------|-------------------|------|
| MEVROL<br>Stationsplei<br>3818 LE AM     | JW T. MLDS<br>in 123<br>IERSFOORT | S (TEST)          | Ł    |
| 0337523500                               |                                   | Nee 🔵             | 2023 |
| functie binnen<br>wijk: Testwijk- Mobiel | <b>rol</b><br>collectant          | start<br>08-01-21 | eind |

# 3.7 Persoon verplaatsen naar andere wijk

- Klik binnen de persoonskaart op de wijknaam die onder "functie binnen" staat.
- Het menu 'vrijwilliger bij wijk' opent nu.
- Kies een andere wijk.
- Klik vervolgens op het vinkje rechtsboven om de wijziging op te slaan.

# 3.8 Autoriseer een vrijwilliger voor Collecteweb

Een wijkhoofd kan niet een ander wijkhoofd autoriseren.

- Selecteer de persoon door een vinkje linksboven in de persoonskaart.
- Klik rechtsboven op het handje.
- Klik daarna op de optie: 'Autoriseer deze vrijwilliger voor Collecteweb'.
- Klik daarna in het vervolgscherm op het envelopje rechtsboven in de hoek.
- Een gebruikersaccount wordt aangemaakt en een email met aanmeldgegevens wordt verstuurd naar deze vrijwilliger.

# 3.9 Stuur een uitnodiging om mee te doen.

- Selecteer de persoon door een vinkje linksboven in de persoonskaart.
- Klik rechtsboven op het handje.
- Klik daarna op de optie: 'Stuur een uitnodiging om mee te doen'.
- Klik daarna in het vervolgscherm op Ok.

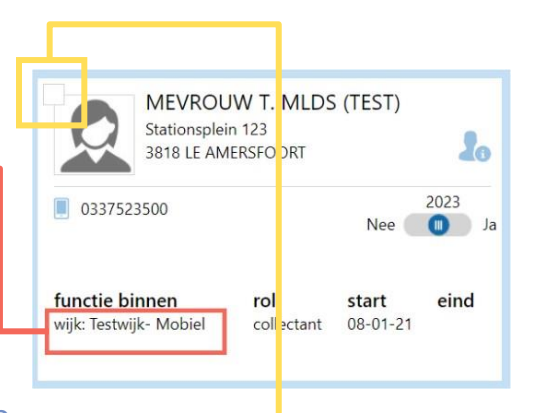

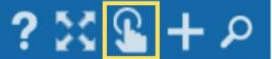

| lger voor Collecteweb'. | _ |
|-------------------------|---|
| Autorisatie             | × |
| Aanmeldgegevens         | Í |

# 3.10 Personen email sturen

Je kunt via Collecteweb naar één of meerdere personen tegelijk een mail sturen. Zo kun je bijvoorbeeld alle wijkhoofden, of alle collectanten binnen een wijk tegelijk mailen. De mail wordt via jouw eigen mailadres verstuurd, en reacties komen ook naar dat mailadres terug. Je ziet de mail niet in je verzonden Items staan, maar je krijgt wel een cc als je hem verstuurt. Dan weet je hoe hij er uit ziet.

# Eén persoon

- Selecteer in het adresboek met een vinkje de persoon naar wie je de mail wil sturen.
- Klik daarna rechtsboven op het handje.

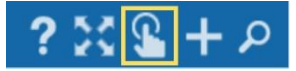

• Kies daarna de menu-optie: 'stuur een email'.

| Je komt nu in het             |                                                |                                                                                                    |    |
|-------------------------------|------------------------------------------------|----------------------------------------------------------------------------------------------------|----|
| opmaakprogramma. Links zie je | -mail versturen                                |                                                                                                    | 23 |
| de mensen aan wie je de mail  | Igemeen                                        | Bericht                                                                                                    |    |
| stuurt.                       | aantef<br>Geachte de heer/mevrouw achternaam = | onderwerp                                                                                                    |    |
| Maak de email. Vul het        |                                                | tekst                                                                                                    |    |
| onderwerp in, kies            | bijlage 🕇                                      |                                                                                                    |    |
| beste/geachte en              | ontvangers<br>collecte@mlds.nl                 |                                                                                                    |    |
| voornaam/achternaam en typ    |                                                |                                                                                                    |    |
| het bericht.                  |                                                | handtekening                                                                                                    |    |
| Klik daarna op verzenden      |                                                | Met vriendelijke groet,<br>Dhr./Mevr. Van Saane (Iris)<br>Organisator van de collecte voor de Maag Lever Darm Stichting |    |
| (envelopje rechtsboven).      |                                                |                                                                                                    |    |

# Een groep

Wil je iedereen in jouw collectegebied mailen?

Vink een van de contactpersonen aan in je adresboek. Klik midden onder in het scherm op 'alles selecteren'

Klik rechtsboven op het handje.

Klik op de knop: 'stuur een email'. Je komt nu in het opmaakprogramma.

Maak hier de email op en klik daarna or verzenden (envelopje rechtsboven). Wil je een specifieke groep uit jouw collectegebied mailen, zoals alle collectanten, of alle wijkhoofden?

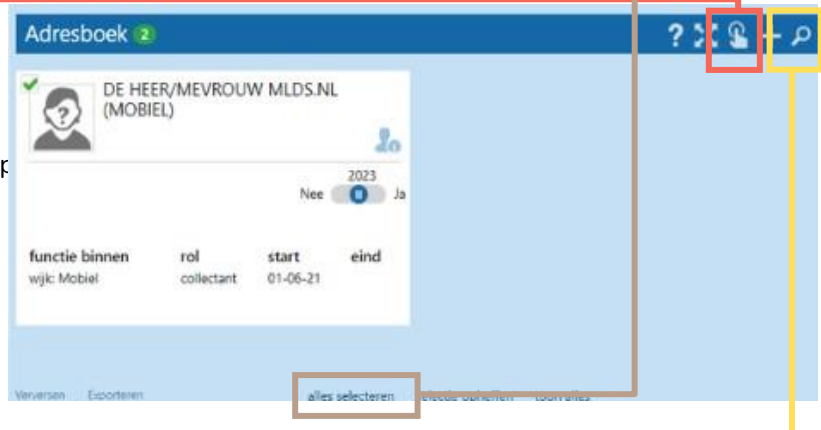

Klik rechtsboven op het vergrootglas.

In het filterscherm kun je de groep selecteren die je wil mailen.

Klik rechtsboven op het handje. Klik op de knop: 'stuur een email'.

Je komt nu in het opmaakprogramma. Maak hier de email op en klik daarna op verzenden (envelopje rechtsboven).

# Let op!

In het adresboek staan maximaal 100 mensen op een pagina. Als je meer dan 100 mensen een mail wil sturen moet je dat in groepen van 100 mensen doen.

# 3.11 Personen export maken

Je kunt in het Adresboek, in Wijken, Collectebussen, op elk moment en van elke selectie een export maken naar Excel.

- Vink de benodigde personen aan of klik bovenaan het scherm op de knop 'alles selecteren'.
- Klik onderin op de knop 'exporteren'.
- Er wordt een Excel bestand geopend met gegevens van de vrijwilligers.

| DE HE<br>(MOBI | er/Mevrou<br>El.) | W MLDS.NI |      |  |  |
|----------------|-------------------|-----------|------|--|--|
|                |                   | Nee       | 2023 |  |  |
| functie binnen | rol               | ctart     | eind |  |  |
| wijk: Mobiel   | collectant        | 01-06-21  | cina |  |  |

Belangrijk: Als je informatie wilt verwijderen, heeft dat gevolgen voor de rest van je administratie. Veel onderdelen (looproute, collectebus, collectant, etc.) zijn aan elkaar gekoppeld. Wil je toch zaken verwijderen, kijk dan goed welke informatie er verloren gaat.

# Legenda adresboek

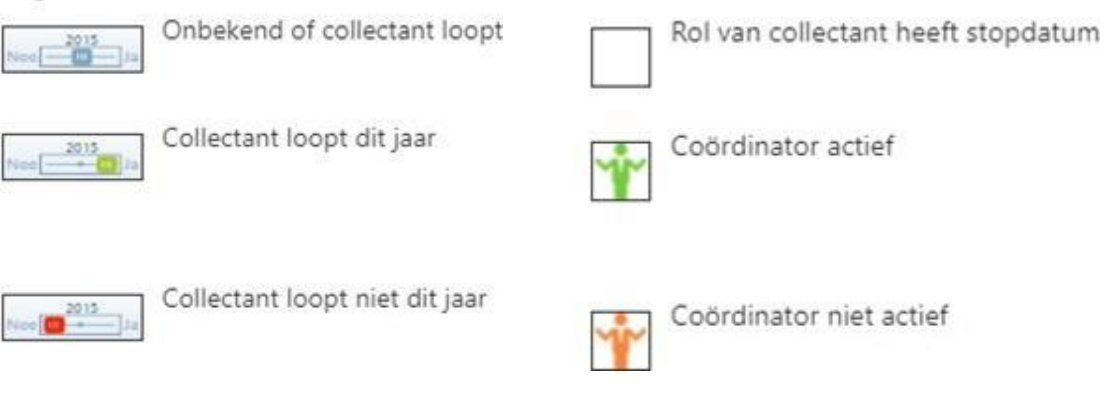

# 4. Nieuwe Vrijwilligers

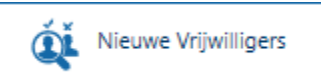

In de menu-optie Nieuwe Vrijwilligers zie je hoeveel nieuwe collectanten zich hebben aangemeld.

- Je ontvangt een email dat een nieuwe collectant in jouw collectegebied zich heeft aangemeld.
- Dashboard
- Ook in de menu-optie Dashboard zie je de nieuwe aanmeldingen, als je daar op klikt dan kom je automatisch in de menu-optie Nieuwe Vrijwilligers.
- Nieuwe Vrijwilligers Er staan 126 nieuwe vrijwilliger voor u klaar.
- Klik op het bovenste gedeelte van de persoonskaart van de nieuwe vrijwilliger. Het scherm 'Vrijwilliger toewijzen' opent.

| Vieuwe vrijwilligers 1                          | Vrijwilliger toewijzen                 | ✓ > |
|-------------------------------------------------|----------------------------------------|-----|
| MEVROUW L. MAAG<br>(LEVER)<br>(LEVER)           | vrijwilliger<br>Mevrouw M. Aardbei     |     |
| 3818 LE AMERSFOORT collectant                   | collectegebied<br>Pijnacker            | Ŧ   |
| unctie binnen rol start eind                    | collectewijk<br>*** maak een keuze *** | -   |
| ijk: Nieuwe vrijwilligers collectant 2021-01-08 | rol<br>Collectant                      | Ŧ   |
|                                                 | startdatum<br>23-08-2019               | 曲   |

• Je kunt nu de persoon aan de juiste collectewijk met de juiste rol toevoegen. Mocht het toch niet doorgaan dan moet je wel eerst de persoon aan een wijk koppelen en dan op stop zetten. In het volgende hoofdstuk vind je instructies over het aanmaken van wijken.

Probeer snel contact op te nemen met nieuwe collectanten. Op deze manier voorkomen we teleurstelling bij enthousiaste collectanten. Lukt het niet om contact te leggen, meld dit dan bij het MLDS-collecteteam

# 5. Wijken

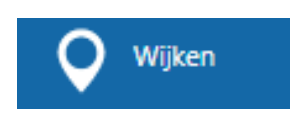

Klik op de tegel wijken. Alle ingevoerde wijken worden zichtbaar. Hierin beheer je de wijken binnen jouw collectegebied. Deze wijken maak je zelf aan, kun je wijzigen indien nodig, eventueel stopzetten en je kunt er handige overzichten van maken.

# 5.1 Wijk zoeken

- Klik rechtsboven op het vergrootglas om een wijk te zoeken.
- Je kunt hier eventueel filteren op zoekgegevens.

# 5.2 Een wijk aanmaken

• Klik rechtsboven op het plusje om een wijk aan te maken. Het volgende scherm verschijnt:

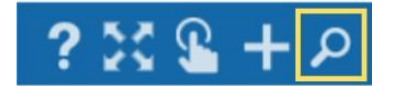

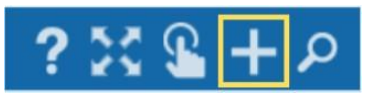

| Wijk                                                                   |         |                      |                                                 |                   |        |
|------------------------------------------------------------------------|---------|----------------------|-------------------------------------------------|-------------------|--------|
| Wijkindeling<br>collectegebied<br>Achthuizen<br>wijknaam wijknummer/co | •<br>de | Status<br>gestart op | 苗 stopdatum 🛗                                   | Opmerkingen       |        |
| Cude-Tonge                                                             | alleweg | Achimalizen          | Cartigo © MapTiler © OpenStreetMap contributors | Dottcode adressen | totaal |

- Vul de gegevens in: wijknaam, wijkcode en startdatum.
- Selecteer de straten die onderdeel zijn van deze wijk op het kaartje. Linksonder zie je of de straten nog vrij zijn om in te delen. De straten die al bezet zijn, zijn rood gemarkeerd. De postcodes verschijnen rechts op het scherm.
- Klik op het vinkje rechtsboven om de wijzigingen op te slaan.

# 5.3 Wijk aanpassen of stopzetten

Klik op de wijknaam om gegevens aan te passen. Het volgende scherm verschijnt:

| /jk : Aalten 1 - CW Aalten 1    |                         |   |                          |                     |                       |                                   | X √ × |
|---------------------------------|-------------------------|---|--------------------------|---------------------|-----------------------|-----------------------------------|-------|
| Mijkindeling                    |                         | 4 | Status                   |                     | 2                     | Dopmerkingen                      |       |
| collectopetied<br>'s-Heerenberg |                         | · | gestart op<br>01-01-2017 | stopdatum           |                       |                                   |       |
| wijknaam<br>CW Aalten 1         | wijknummer/tode<br>1504 |   | gestopt                  |                     |                       |                                   |       |
|                                 |                         |   | S.                       | X                   | • D e S               | B C anna dhua<br>a 20 4725 Welaya | 3     |
| ettic section                   |                         |   | 4 100                    | A COMPANY A COMPANY | and the second second |                                   | 504 O |

Je ziet een kaartje van de wijk en kunt hier onder andere het volgende aanpassen:

- 1. Een wijknaam en/of wijknummer toevoegen
- 2. Een stopdatum invoeren om een wijk te stoppen
- 3. Zien welke straten, postcodes er in de wijk zitten, plus het aantal huishoudens zien.
- 4. Postcodes toevoegen door het postcodegebied te selecteren op de kaart (linksonder zie je of een postcode nog vrij is om in te delen)

Wijzig de gegevens en klik vervolgens op het vinkje om de wijzigingen op te slaan.

### 5.4 Wijken export maken ROUTE: N.N.B. De Wijk - CW De Wijk 200 \*\*\* vacant \*\*\* • Vink de benodigde wijken aan of klik onderaan het scherm op Aantal voordeuren: 1 de knop 'alles selecteren'. • Klik links onderin op de knop 'exporteren'.-Er wordt een Excel bestand geopend met gegevens van de • wijken, looproutes en vrijwilligers. Bestellingen 5.5 Wijken 'overzicht wijken' Valideren • Vink de benodigde wijken aan of klik Overzicht Bestelli bovenaan het scherm op de knop 'alles Exporteren Verversen Uitleveren selecteren'. ▼ Wijknaam, nummer, postcode Regio status aalten Gelderland actief Klik rechtsboven op het handje.

- Klik op optie: 'overzicht wijken'.
- Er wordt een pagina geopend met gegevens van de wijk, vrijwilligers en looproutes.

# 5.6 Wijken 'overzicht uitgiftelijst' (registratielijst)

- Vink de benodigde wijken aan of klik bovenaan het scherm op de knop 'alles selecteren'.
- Klik rechtsboven op het handje.
- Klik op de optie: 'uitgiftelijst'.
- Er wordt een pagina geopend met per wijk een registratielijst.

# Wijken

# Legenda wijken

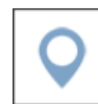

Wijk aangemaakt (zonder wijkhoofd en zonder looproute)

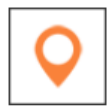

Wijk gedeeltelijk volledig (zonder wijkhoofd óf zonder looproute)

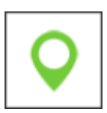

Wijk volledig (met wijkhoofd, met looproute én met postcodes)

# 6. Looproutes

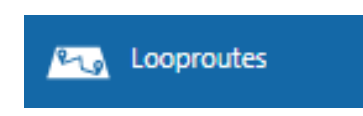

Klik op de tegel looproutes. Je kunt hier elke collectant specifieke straten toewijzen. Alle ingevoerde looproutes worden zichtbaar. Dit zijn de routes van de collectanten. De looproutes maak je zelf aan, vervolgens koppel je er een collectant aan en beheer je deze routes.

# 6.1 Looproute zoeken

- Klik rechtsboven op het vergrootglas om een looproute te zoeken.
- Je kunt hier eventueel filteren op zoekgegevens.

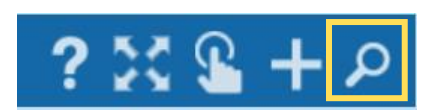

# 6.2 Looproute aanmaken en aanpassen

Klik rechtsboven op het plusje om een looproute aan te maken. Het volgende scherm opent:

| Looproute                            |                                          |          | 123 Nummer  |       | 2                             | Straten/omschrijving                         |            |
|--------------------------------------|------------------------------------------|----------|-------------|-------|-------------------------------|----------------------------------------------|------------|
| electegebied<br>bcoude en Baambrugge | collectewjik<br>* *** Maak een keuze *** |          | routenummer |       |                               | Prins Willem-Alexanderstraa<br>Beatrixstraat | t, Prinses |
| slectant<br>** Maak een keuze ***    |                                          |          | busnummer   |       |                               |                                              | 4          |
|                                      |                                          | <u>8</u> | 12-2        | + = • | concode idree<br>1396KC Princ | uri<br>Willem-Alexanderstraat I t/m 24       |            |
|                                      |                                          |          |             | 2 = V | 1396KE Prins                  | es Beatrivștraat 8 t/m 32                    |            |
| 1 3                                  | × 1                                      | 3        |             | Q     | 5                             |                                              |            |
|                                      |                                          |          |             | 0     |                               |                                              |            |
|                                      |                                          |          |             |       |                               |                                              |            |

Je kunt hier onder andere het volgende doen:

- 1. Een collectant aan een looproute koppelen (zorg dat in adresboek het schuifje op ja staat)
- 2. De route nummeren en een bus koppelen
- Straten selecteren door erop te klikken, ze verschijnen rechts inclusief het aantal huishoudens. Rechts kun je ze ook weer deselecteren.
- 4. De straatnamen in tekst invoeren.
- 5. Via het vergrootglaasje een postcodereeks selecteren via onderstaand scherm:

| Postcodereeks se | lecteren |        |                                                           |                                                |                                                    | х          |
|------------------|----------|--------|-----------------------------------------------------------|------------------------------------------------|----------------------------------------------------|------------|
| Zoeken           |          | zoeken | Opzoeken van postcodes - 6<br>Zoek op (deel van) postcode | posities.<br>"1234AB " (max. 6 posities, zonde | er spaties) of adres <b>"Straatnaam Plaatsna</b> a | am".       |
| postcode         | 💷 straat |        | huisnummers                                               | woonplaats                                     | toegewezen aan                                     | collectant |
|                  |          |        |                                                           |                                                |                                                    |            |

# 6.3 Looproute verwijderen

- Selecteer de looproute door een vinkje linksboven in de looproutekaart.
- Klik rechtsboven op het handje. •
- Klik op de optie: 'looproute verwijderen'.

# 6.1 Overzicht looproute afdrukken

• Vink de benodigde looproutes aan of klik bovenaan het scherm op de knop 'alles selecteren'.

Looproutes 🚺

Aantal voordeuren: 4 Sportpark Bokkeduinen 11-11 / 2-14

ROUTE: N.N.B. Kantoor - Mobiel

~

- Klik rechtsboven op het handje.
- Klik op de optie: 'overzicht looproute(s) afdrukken'.

# 6.2 Looproute export maken

- Vink de benodigde looproutes aan of klik bovenaan het scherm op de knop 'alles selecteren'.
- Klik onderin op de knop 'exporteren'.
- Er wordt een Excel bestand geopend met gegevens van de wijken, looproutes en vrijwilligers.

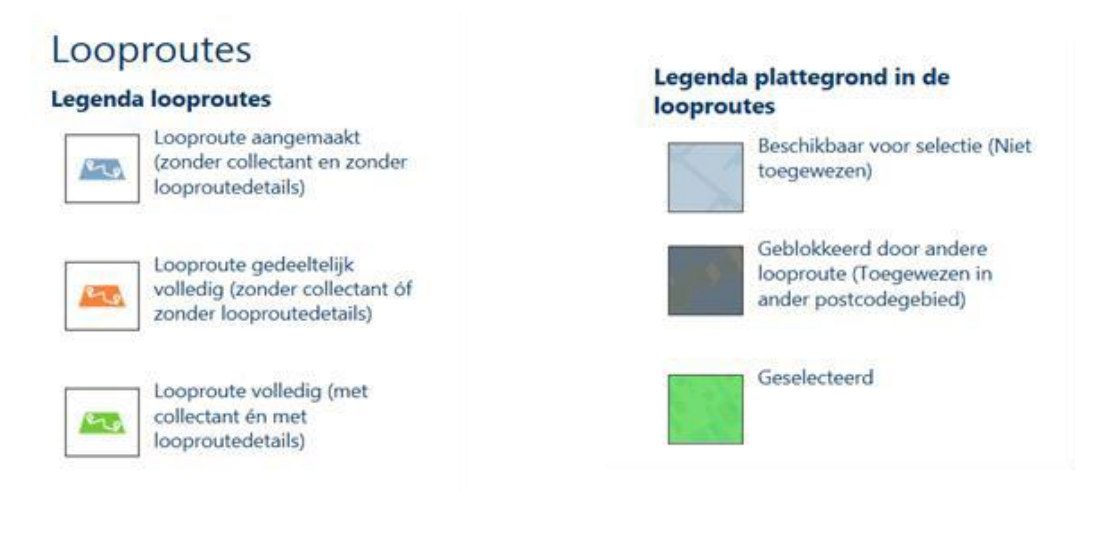

P 🖺 🕇

electie opheffen toon selectie

# 7. Collectebussen

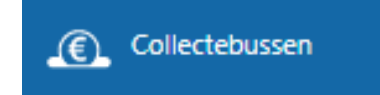

Klik op de tegel collectebussen. Alle aangemaakte collectebussen worden zichtbaar. Hier koppel je een collectebus aan een collectant en registreer je de opbrengst. Uiteindelijk kun je hier interessante overzichten van maken om te zien wat de opbrengsten van een aantal jaar binnen een bepaalde looproute zijn.

# 7.1 Collectebus zoeken

- Klik rechtsboven op het vergrootglas om een collectebus te zoeken.
- Je kunt hier eventueel verder filteren op meer zoekgegevens.

# 7.2 Collectebus aanmaken

- Klik rechtsboven op het plusje om een collectebus aan te maken.
- Het scherm 'collectebussen aanmaken' opent. De collectanten waarvan de schuifjes op 'ja' staan in het adresboek worden hier weergegeven. Selecteer ze en druk op het vinkje om een collectebus voor deze collectanten aan te maken.
- Je kunt ook handmatig een collectebus aanmaken. Selecteer de betreffende collectewijk, collectant en looproute. Vul vervolgens het busnummer in.
- Onder het kopje 'contant' kun je de retourdatum van de collectebus en de opbrengst invullen.

# 7.3 Collectebus aanpassen

- Klik op de collectebus om deze te openen.
- Pas de gegevens van de collectebus aan.
- Klik vervolgens op het vinkje rechtsboven om de wijzigingen op te slaan.

# 7.4 Collectebus verwijderen

- Vink de benodigde collectebus(sen) aan.
- Klik rechtsboven op de knop van het handje.
- Klik op de knop: 'verwijderen'.
- Er volgt een dialoog waarin aangegeven wordt hoeveel collectebussen verwijderd worden.
- Klik op Ok of Annuleren.

# Collectebussen 1

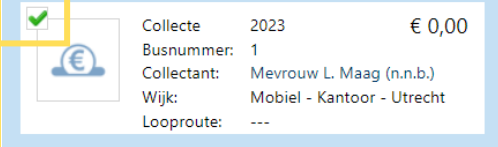

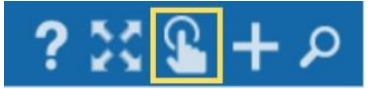

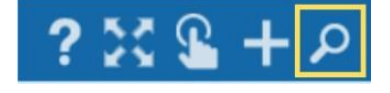

# 7.5 Overzicht collectebussen

- Vink de benodigde collectebus aan of klik bovenaan het scherm op de knop 'alles selecteren'.
- Klik rechtsboven op de knop van het handje.
- Klik op de knop: 'overzicht collectebussen'.
- Er wordt een pagina geopend met gegevens van de collectebus per collectant.

# 7.6 Collectebus export maken

- Vink de benodigde collectebus aan of klik bovenaan het scherm op de knop 'alles selecteren'.
- Klik onderin op de knop 'exporteren'.
- Er wordt een Excel bestand geopend met gegevens van de collectebussen.

| Collect  | tebussen 🚺                                                                                                    |                         | ?; 🔓 🗧                    |
|----------|----------------------------------------------------------------------------------------------------|-------------------------|---------------------------|
| <b>(</b> | Collecte 2023<br>Busnummer:<br>Collectant: De heer/mevrouw I. van Sa<br>(n.n.b.)<br>Wijk: CW - Poortugaal - Zuid Ho | € 0,00<br>nane<br>Iland |                           |
|          |                                                                                                    |                         |                           |
|          |                                                                                                    |                         |                           |
| V        | Exporteren                                                                                                    | alles selecteren        | e opheffen i oon selectie |

# Legenda collectebussen

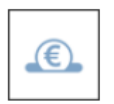

Collectebus aangemaakt (zonder collectant óf looproute)

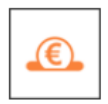

Collectebus onvolledig (met collectant óf looproute, zonder opbrengst)

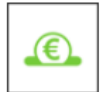

Collectebus volledig (met collectant én looproute, met opbrengst)

# 8. Bestellingen

Deze optie is niet beschikbaar voor collectanten en wijkhoofden.

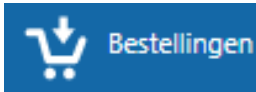

Klik op de tegel bestellingen. Alle ingevoerde bestellingen worden zichtbaar. Hier kun je al je materialen bestellen die beschikbaar zijn om de collecte in jouw wijk of plaats te kunnen organiseren.

- Klik rechtsboven op het plusje om een bestelling aan te maken.
- Vul de gegevens in onder 'Algemeen' en 'Opmerkingen'.

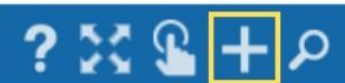

- Vul bij de materialen het aantal in per artikel in het rechterscherm. De materialen die noodzakelijk zijn voor de collecte staan beschreven in de procesbeschrijving van de organisatoren. Daarnaast is het mogelijk om promotiematerialen te bestellen zoals een spandoek of wervingsposter.
- Klik rechts bovenin op het vinkje om de bestelling te bevestigen.

| Algemeen                                    |                                    |                                           | 🖾 Materialen                                                    |                                     |
|---------------------------------------------|------------------------------------|-------------------------------------------|-----------------------------------------------------------------|-------------------------------------|
| collecte<br>*** geen opties ***             | collecteregio<br>Utrecht -         | collectegebied<br>Abcoude en Baambrugge 🔹 | artikel                                                         | te op locatie<br>bestellen aanwezig |
| afleveren bij<br>geselecteerd adres 🔹       | *** maak een keuze ***             |                                           | QR-sticker groene opklapbare collectebus                        |                                     |
|                                             |                                    |                                           | QR-sticker grote kunststof collectebus                          |                                     |
| bezorgen bij                                |                                    | bedrijtsnaam ••••                         | Statiegeld poster supermarkt                                    |                                     |
| postcode                                    | adres                              | nummer toevoeging                         | Collectebussen                                                  |                                     |
| plaats                                      | telefoon / mobiel                  | email                                     | Legitimatiebewijs                                               |                                     |
| afleveren in week<br>*** maak een keuze *** | collectanten in dit collectegebied |                                           | Bussluitingen                                                   |                                     |
|                                             |                                    |                                           | Keycord plus badge                                              |                                     |
| Opmarkingen                                 |                                    |                                           | Papieren draagtas                                               |                                     |
| - Opmerkingen                               |                                    |                                           | Collectekrant                                                   |                                     |
|                                             |                                    |                                           | Niet Thuis Kaartjes pakket 25 st. (max 1 pakket per collectant) |                                     |

# 8.1 Een bestelling plaatsen

- In het bestellingenoverzicht staat de nieuwe bestelling. Het winkelwagentje is groen. Na validatie door het hoofdkantoor, zal het winkelwagentje van kleur veranderen.
- Per mail ontvang je automatisch een bevestiging van de validatie van de bestelling.

# 8.2 Meerdere bestellingen plaatsen

Het kan handig zijn voor grote collectegebieden om meerdere bestellingen te plaatsen, bijvoorbeeld per wijkhoofd. Dan is de totale bestelling al gesplitst en scheelt dat mogelijk veel uitsorteren en rondbrengen.

Door steeds een nieuwe bestelling te maken en links steeds het volgende wijkhoofd te selecteren, kun je dat doen.

Bij het maken van meerdere bestellingen kan het handig zijn om bestellingen te kopiëren:

- Vink de benodigde bestelling aan.
- Klik rechtsboven op het handje.
- Klik op de knop: 'kopiëren'.
- Er verschijnt een nieuwe bestelling waarin de gegevens uit de geselecteerde bestelling overgenomen zijn.

# 8.3 Bestellingen zoeken

- Klik rechtsboven op het vergrootglas om een bestelling te zoeken.
- Je kunt hier eventueel verder filteren op meer zoekgegevens.

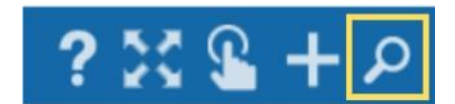

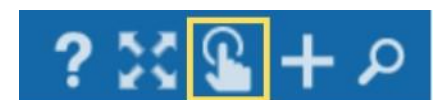

# 9. Digitale Afrekenstaten

Deze optie is niet beschikbaar voor collectanten en wijkhoofden.

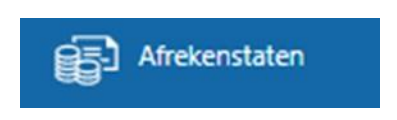

Klik op de tegel afrekenstaten. Alle aangemaakte afrekenstaten van jouw gebied worden zichtbaar\*. Hier kun je elk jaar een digitale afrekenstaat van de opbrengst van jouw collectegebied invoeren. Lukt dit niet, is het ook mogelijk om deze fysiek op te sturen.

\* Selecteer bij filteren (het vergrootglas) alle collectejaren om alle afrekenstaten van afgelopen jaren te zien.

# 9.1 Afrekenstaat aanmaken

• Klik rechtsboven op het plusje om een afrekenstaat aan te maken. Het volgende scherm opent:

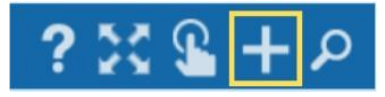

| collecte<br>2023<br>collectegebied<br>Poortugaal | collecteregio<br>Zuid Holland 💌<br>stortinasdatum | Contanten<br>0.00<br>totaal opbren sten<br>0,00                         | giro- / machtigingskaarten<br>0, 00 | Kosten     bank-kosten     0,00     totaal kosten     0,00            | kosten collectegebied<br>0 , 0 |
|--------------------------------------------------|---------------------------------------------------|-------------------------------------------------------------------------|-------------------------------------|-----------------------------------------------------------------------|--------------------------------|
| Collecte<br>totaal te storten<br>0,00            | totaal af te dragen<br>0,00                       | € Voor i kkoord inge<br>eerste onderti kenaar<br>*** maak een keuze *** | evuld door                          | Mede voor akkoord     tweede ondertekenaar     *** maak een keuze *** | l ingevuld door                |
| aantal collectebussen                            | aantal collectanten                               | naam                                                                    | e-mailadres 🛄                       | naam                                                                  | e-mailadres                    |
| ruimte voor opmerkingen, tips e                  | en vragen                                         | adres                                                                   | postcode                            | adres                                                                 | postcode                       |
|                                                  |                                                   |                                                                         |                                     |                                                                       |                                |

Vul de vier invulvlakken in:

- Algemeen,
- Opbrengst, vul hier de contante opbrengst van de collecte in.

Kosten: Reiskosten of andere onkosten die gemaakt zijn tijdens de collecte kunnen ingevuld worden op het declaratieformulier. Vul deze kosten niet hierin.

- Collecte: vul hier het aantal collectebussen en collectanten actief in jouw gebied in. Er is ook ruimte voor opmerkingen.
- Accordeer de afrekenstaat door de vlakken "Voor akkoord ingevuld door" en "Mede voor akkoord ingevuld door" in te vullen.

Als je naar beneden scrolt verschijnen de volgende vlakken:

| 😂 Bijlages | +  | 🛢 Overige opbrengsten |          |      |                                  |      |
|------------|----|-----------------------|----------|------|----------------------------------|------|
| bijlage 1  | 不面 |                       | IDEAL QR | 0.00 | totaal incl. overige opbrengsten | 0,00 |
|            |    |                       |          |      |                                  |      |

- Bijlages: Hier voeg je je stortingsbewijs en/of declaratieformulier bij. Dit is verplicht als deze niet fysiek is opgestuurd.
- Overige opbrengsten: ID QR opbrengsten worden automatisch geregistreerd, je hoeft deze niet in te vullen.
- Klik op het envelopje om de afrekenstaat te versturen.

# Let op!

Nadat je op het envelopje hebt geklikt, kun je daarna geen wijzigingen meer maken.

# 9.2 Afrekenstaat zoeken

- Klik rechtsboven op het vergrootglas om een afrekenstaat te zoeken.
- Je kunt hier eventueel verder filteren op meer zoekgegevens.

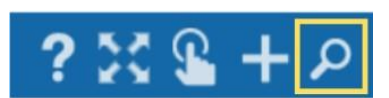

# 10. Collecteweb werkt niet optimaal

# Stap 1 Pagina verversen Klik linksonder op de knop verversen. Check of de functionaliteit nu

# Stap 2 Cache legen

werkt.

# Wat is cache?

Cache is een opslagplaats waarin veelgebruikte data van internetbestanden tijdelijk wordt opgeslagen om er zo sneller toegang tot mogelijk te maken. Het wil nog weleens helpen om de cache te legen zodat de functionaliteit wel werkt.

# Hoe leeg ik de cache?

- In de meeste browsers werkt de optie CTRL+SHIFT+DEL om direct in de gewenste menu optie te komen. Vink aan wat er verwijderd moet worden.
- Klik op F5 om de pagina te verversen.
- Check of de functionaliteit nu wel werkt.

# Stap 3 Collecteweb in een andere browser bekijken

# Wat is een browser?

Een browser is een bladerprogramma waarmee je op internet webpagina's kan bekijken (surfen). Bekende browsers zijn: Microsoft Edge, FireFox, Google Chrome. Het wil nog weleens helpen om Collecteweb in een andere browser te bekijken zodat de functionaliteit wel werkt.

# Hoe bekijk je Collecteweb in een andere browser?

Ga voor bv. de browser Google Chrome naar de website: https://www.google.com/chrome/browser/desktop/index.ht ml Je kunt hier de browser downloaden. Open de webpagina van Collecteweb in deze browser. Check of de functionaliteit nu wel werkt.